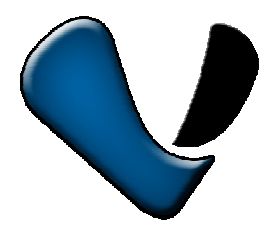

Эксклюзивный дистрибутор на территории России –

ООО «Телеком-Мастер»

www.vstarcam.ru

Санкт-Петербург, ул. Софийская д.17, офис 112

тел. 8 (812) 7158848

# Инструкция по использованию приложения

Super Client ( PnP )

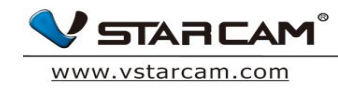

#### Оглавление

| Глава 1: Общая Информация                                      | 3     |
|----------------------------------------------------------------|-------|
| 1.1 Общее описание камеры и программы f Ip-Camera Super Client | 3     |
| Глава 2: Установка                                             | 4     |
| 2.1 Процесс инсталляции                                        | 4     |
| 2.2 Настройка пути для сохранения записи (архива)              | 7     |
| 2.3 Настройка автозапуска IP-Camera Super Client               | 9     |
| Глава 3: Основные функции программы                            | 10    |
| 3.1 Основной интерфейс                                         | 11    |
| 3.2 Основные пункты меню                                       | 12    |
| Глава 4: Меню                                                  | 13    |
| 4.1 Добавить новую камеру                                      | 13    |
| 4.2 Запись видео                                               | 17    |
| 4.2.1 Настройки записи видео                                   | 21    |
| 4.2.2 Видеозапись                                              | 22    |
| 4.3 Настройки тревоги                                          | 23    |
| 4.3.1 Настройки датчика движения                               | 27    |
| 4.3.2 Видеозапись по тревоге                                   | 27-28 |
| 4.4 Настройки WIFI                                             | 29    |

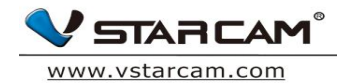

## Глава 1: Общая информация

#### 1.1 Общая информация по приложению IP-Camera Super Client

IP-Camera Super Client - это комплексное программное обеспечение для просмотра и управлениями IP камерами встаркам, основные преимущества – это

- 1) просмотр нескольких камер одновременно (до 81 камеры),
- 2) управление функциями поворота и приближения (PTZ),
- 3) управление записью и тревогой,
- 4) разграничение прав пользователей,

программа максимально проста и производительна

#### Расширенный набор функций

1. Просмотр до 81 камеры в 1 окне;

2. Поддержка работы и записи по расписанию, по тревоге, отправка тревожных снимков и уведомлений ;

- 3. Поддержка Русского, Английского, Французского и Испанского языка,
- 4. Удобный интерфейс просмотра и сортировки тревожных сообщений ;
- 5. Поддержка воспроизведения видео с компьютера или ноутбука;
- 6. Поддержка включения тревоги по датчику движения ;
- 7. Поддержка отправки тревожных сообщений вручную или автоматически

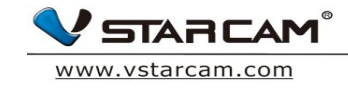

Глава 2: Установка

#### 2.1 Установка программы

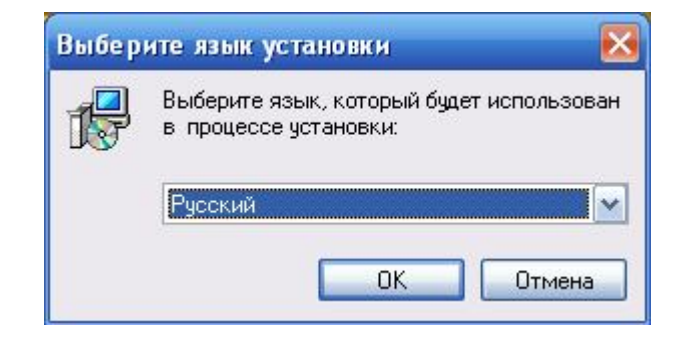

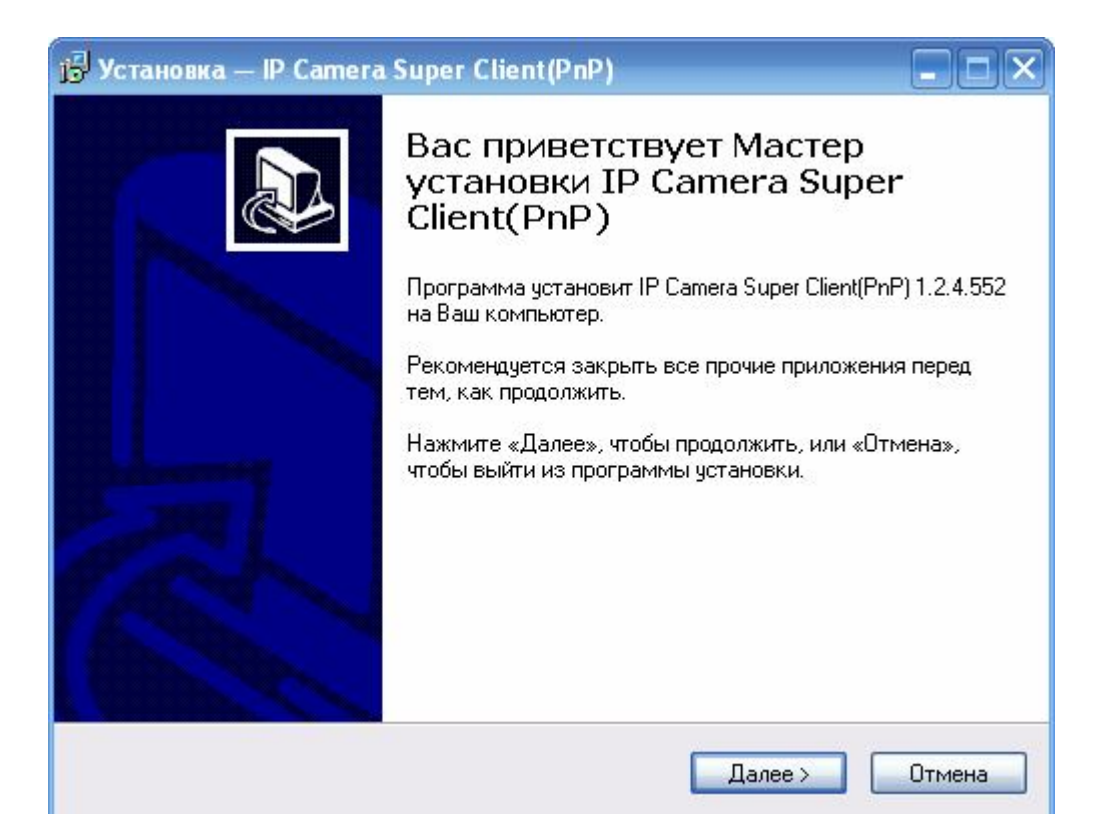

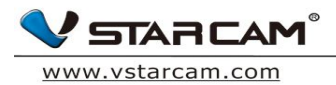

| тановка -                                                                                                    | - IP Camera Super Client(PnP)                                                                                                    |
|----------------------------------------------------------------------------------------------------|----------------------------------------------------------------------------------------------------|
| <b>ыбор папк</b><br>В какую па                                                                                                | и установки<br>пку Вы хотите установить IP Camera Super Client(PnP)?                                                                                                    |
| роправля праводали праводали праводали праводали праводали праводали праводали праводали праводали праводали пр<br>Нажмиите « | ограмма установит IP Camera Super Client(PnP) в следующую папку.<br>Далее», чтобы продолжить. Если Вы хотите выбрать другую папку,<br>Эбзор».                                                                                                    |
| C:\Program                                                                                                    | Files\IP Camera Super Client(PnP) 0630p                                                                                                    |
| Требуется                                                                                                    | как минимум 44,3 Мб свободного дискового пространства.<br>(Назад Далее )                                                                                                    |
|                                                                                                    |                                                                                                    |
|                                                                                                    |                                                                                                    |
| тановка -                                                                                                    | - IP Camera Super Client(PnP)                                                                                                    |
| становка<br>сё готово<br>Программ<br>на Ваш ког                                                                               | - IP Camera Super Client (PnP)                                                                                                    |
| становка<br>сё готово<br>Программ<br>на Ваш ког<br>Нажмите «<br>просмотре                                                     | - IP Camera Super Client (PnP)                                                                                                    |
| становка<br>сё готово<br>Программ<br>на Ваш ког<br>Нажмите «<br>просмотре<br>Папка уст<br>С:\IP 0                             | - IP Camera Super Client (PnP)<br>к установке<br>а установки готова начать установку IP Camera Super Client(PnP)<br>пьютер.<br>Установить», чтобы продолжить, или «Назад», если Вы хотите<br>гь или изменить опции установки.<br>ановки:<br>атега Super Client(PnP)                                                                                          |
| становка<br>сё готово<br>Программ<br>на Ваш ког<br>Нажмите «<br>просмотре<br>Папка уст<br>С:\IP C<br>Папка в м<br>IP Carr     | - IP Camera Super Client(PnP)<br>к установке<br>а установки готова начать установку IP Camera Super Client(PnP)<br>ипьютер.<br>Установить», чтобы продолжить, или «Назад», если Вы хотите<br>гь или изменить опции установки.<br>ановки:<br>ановки:<br>ановки:<br>ановки:<br>ановки:<br>ановки:<br>алого Client(PnP)<br>еню «Пуск»:<br>era Super Client(PnP) |
| становка<br>сё готово<br>Программ<br>на Ваш ког<br>Нажмите «<br>просмотре<br>Папка уст<br>С:\IP С<br>Папка в м<br>IP Carr     | - IP Camera Super Client(PnP)<br>к установке<br>а установки готова начать установку IP Camera Super Client(PnP)<br>пьютер.<br>Установить», чтобы продолжить, или «Назад», если Вы хотите<br>гь или изменить опции установки.<br>ановки:<br>атега Super Client(PnP)<br>еню «Пуск»:<br>era Super Client(PnP)                                                   |

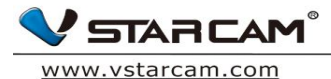

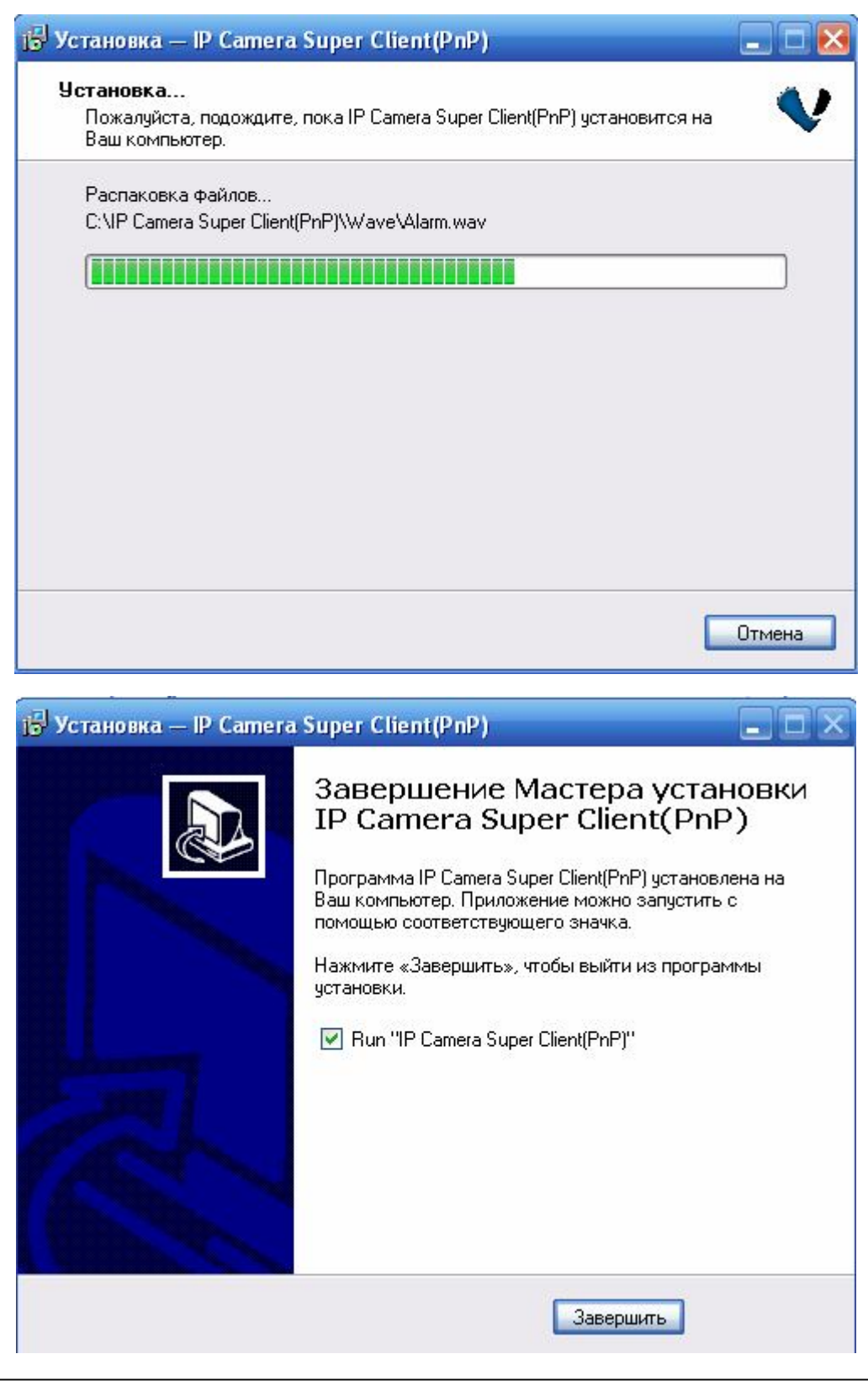

Информация: Если будет появляться другая информация или вопросы при установке, жмите «Применить»

По завершении установки на рабочем столе появится следующая иконка

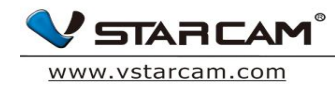

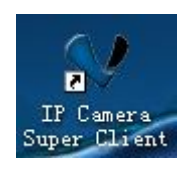

# 2.2 Настройка пути для сохранения файлов

1. Для установки пути сохранения файлов нажмите кнопку настройки

| / IP Camera Super Client (PnP) |                                             |  |
|--------------------------------|---------------------------------------------|--|
|                                |                                             |  |
|                                | Добавить камеру                             |  |
|                                | Добавить группу                             |  |
|                                | Импортировать камеры из                     |  |
|                                |                                             |  |
|                                |                                             |  |
|                                |                                             |  |
|                                | н н + Щ — Ф 🖬 🖬                             |  |
|                                |                                             |  |
|                                | 2018<br>2018<br>Пуск Все Стоп Все Настройки |  |
|                                |                                             |  |
|                                | Видео Тревога Установки                     |  |

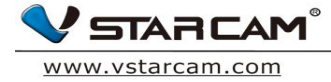

#### 2. Добавить или удалить путь

Вы можете добавить несколько путей для сохранения видео. Для этого зайдите в раздел «Путь для хранения записей». Если пространство в указанном месте заканчивается (если, например, указан определенный жесткий диск), то система автоматически начинает сохранять данные по второму пути.

| 👽 IP Camera Super Cl | ient (PnP)              |                                                                             |          |                      |
|----------------------|-------------------------|-----------------------------------------------------------------------------|----------|----------------------|
|                      |                         |                                                                             |          | p://www.vstarcam.com |
|                      | 🔇 Настройки системы     |                                                                             |          | вить камеру          |
|                      | Хранение<br>Отображение | уть для хранения записей:<br>C:\Documents and Settings\Иван\Мои документы\I | Лобавить | звить группу         |
|                      | Другие                  |                                                                             | Удалить  | звать камеры из      |
|                      | c                       | колько дней хранить файлы:                                                  |          |                      |
|                      |                         | Запись: 7 📕<br>Тревога: 30 📕                                                |          |                      |
|                      | 4                       | лительность записанных файлов (минут):                                      |          |                      |
|                      |                         | 60                                                                          |          | ₲ – ♥ ■ ■            |
|                      |                         |                                                                             |          | ≣ 16 M F             |
|                      |                         | ок                                                                          | Отмена   |                      |
|                      |                         |                                                                             |          |                      |
|                      |                         |                                                                             | Видео    | Тревога Установки    |

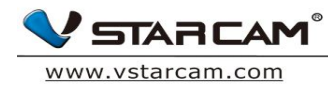

## 2.3 Настройка автозапуска IP-Camera Super Client

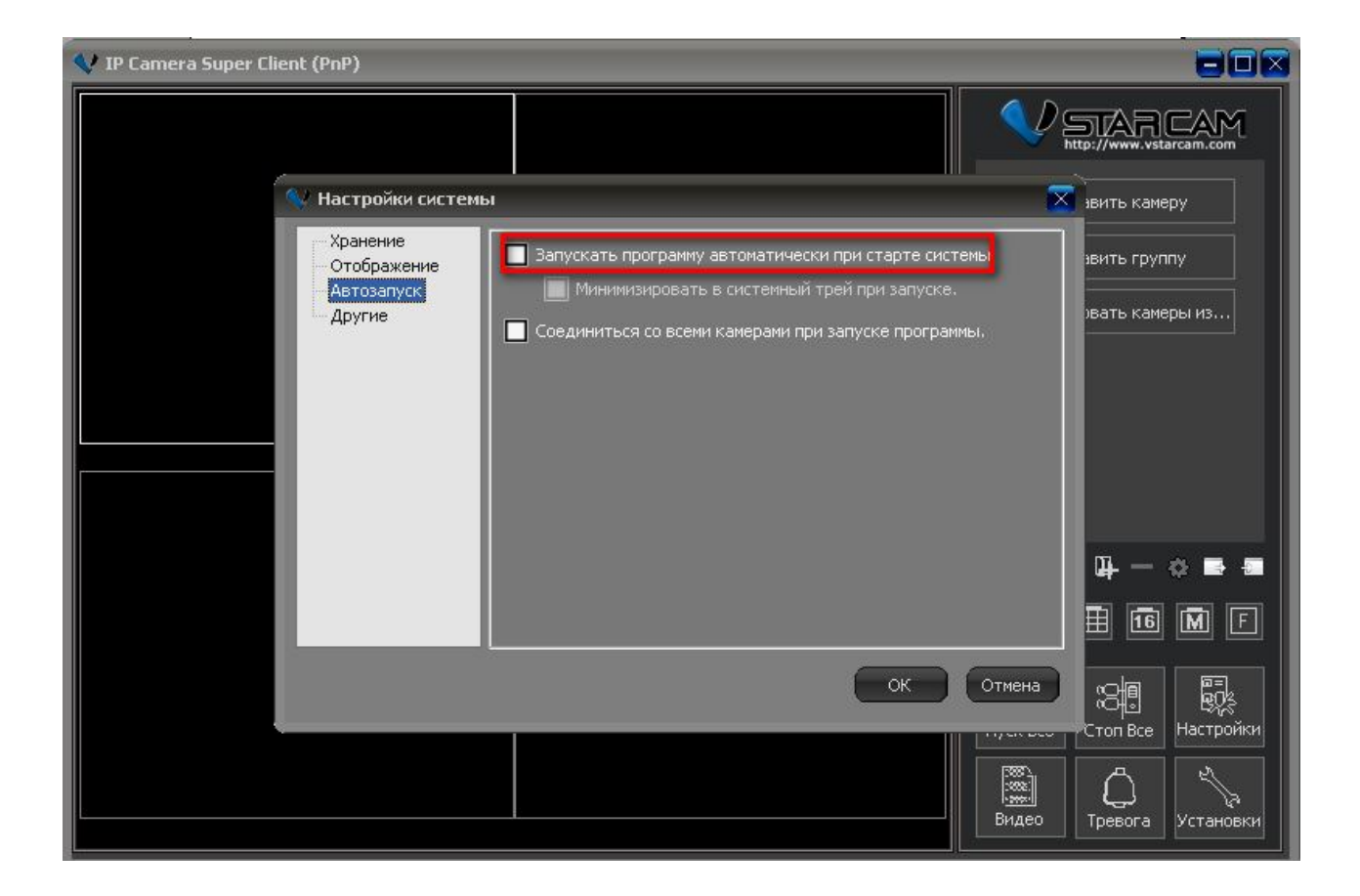

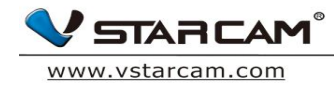

# Глава 3: Основные функции программы

# 3.1 Основной интерфейс программы

| V IP Camera Super Client (PnP) |  |                             |
|--------------------------------|--|-----------------------------|
|                                |  |                             |
|                                |  | Добавить камеру             |
|                                |  | Добавить группу             |
|                                |  | Импортировать камеры из     |
|                                |  |                             |
|                                |  |                             |
|                                |  |                             |
|                                |  |                             |
|                                |  | к ж + Ф — Ф <b>в</b>        |
|                                |  |                             |
|                                |  |                             |
|                                |  | Пуск Все Стоп Все Настройки |
|                                |  |                             |
| -                              |  | Гревога Установки           |

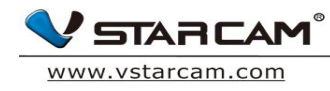

#### 3.2 Основное меню

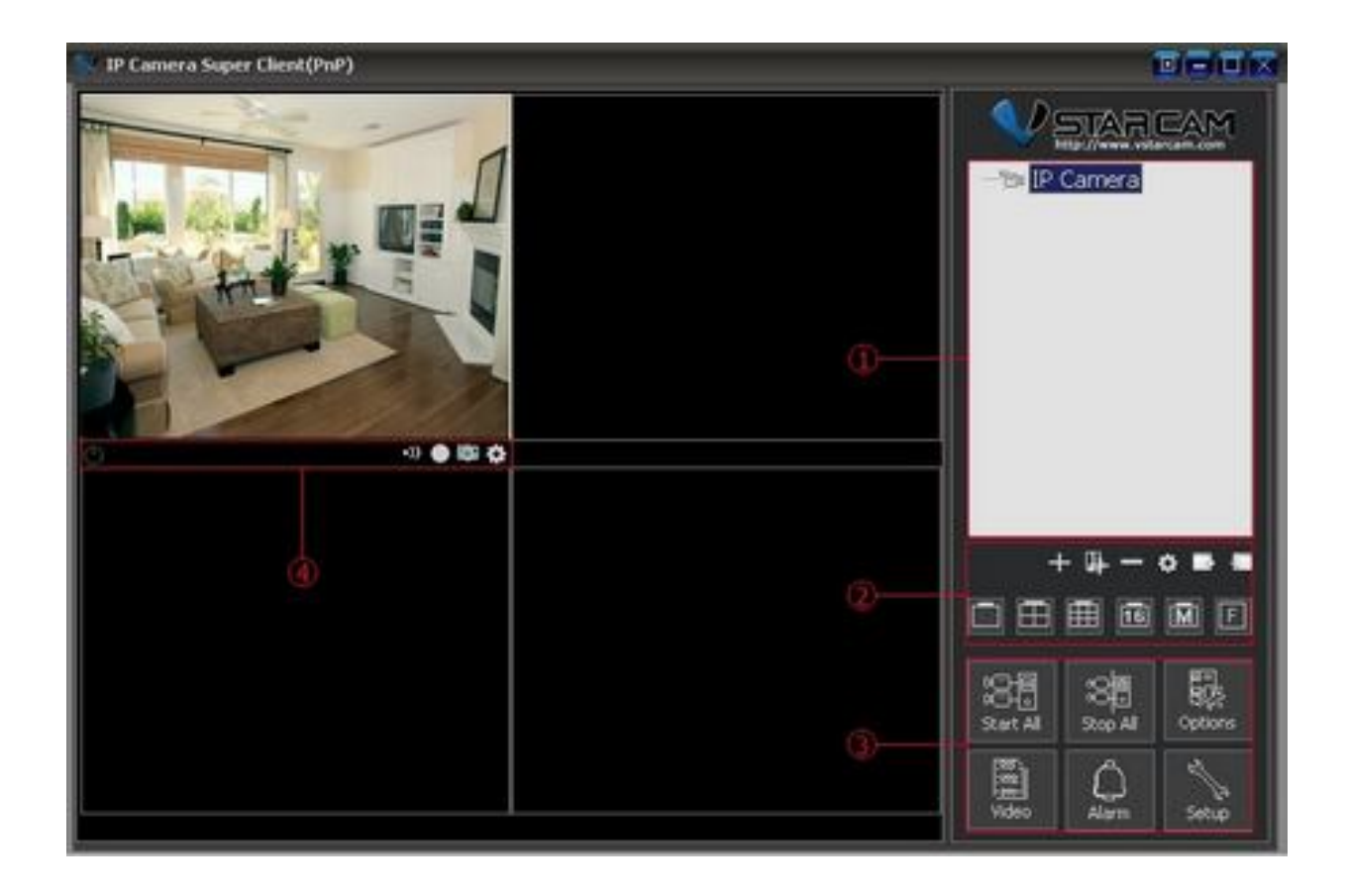

#### 🗆 Список камер

Список IP-камер: поддерживается одновременный просмотр множества камер (до 81). Нажмите правой кнопкой мыши на список камер, в выпадающем меню выберите IP камеры или группы IP камер для их включения или отключения. Кликните правой кнопкой мыши по конкретной IP камере и вы попадете в ее настройки. Двойной клик на Ip камеру автоматически подключает эту камеру.

#### 🗆 Функциональная зона

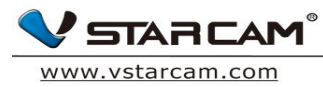

Управление экранным режимом. Вы можете выбрать 1 видео на экране или одновременно 4,9,16,25,64,81 камер в 1 экране. Также, существует поддержка полноэкранного режима. Если количество камер более 81, то вы можете использовать кнопки page up и page down для переключения между страницами.

#### □ Общие настройки и контроль

Подключайте, отключайте IP камеру или группы IP камер, управляйте видеозаписями и видеотоками с камер, включайте настройки тревоги, настраивайте каждую камеру в отдельности или задавайте параметры для группы камер.

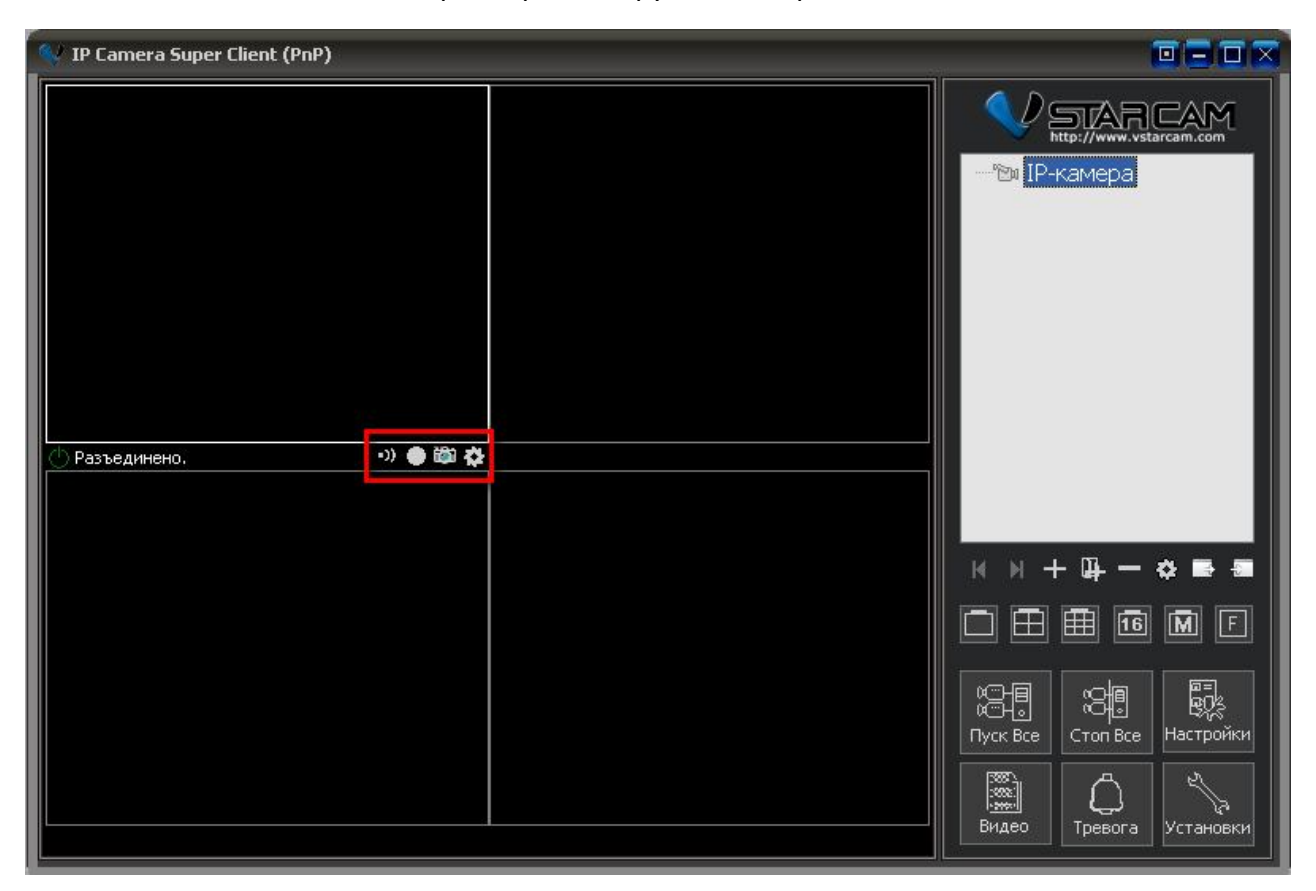

#### 🗆 Статус и меню управления

Тревога и Настройка тревоги ;

Информация о записи видео и настройка видео ;

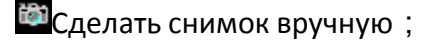

👪 Настройки камеры ;

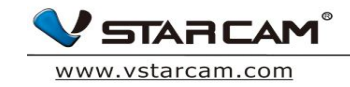

#### Глава 4: Меню

# 4.1 Добавить новую камеру

1. Нажмите «Добавить камеру» в правой части интерфейса программы.

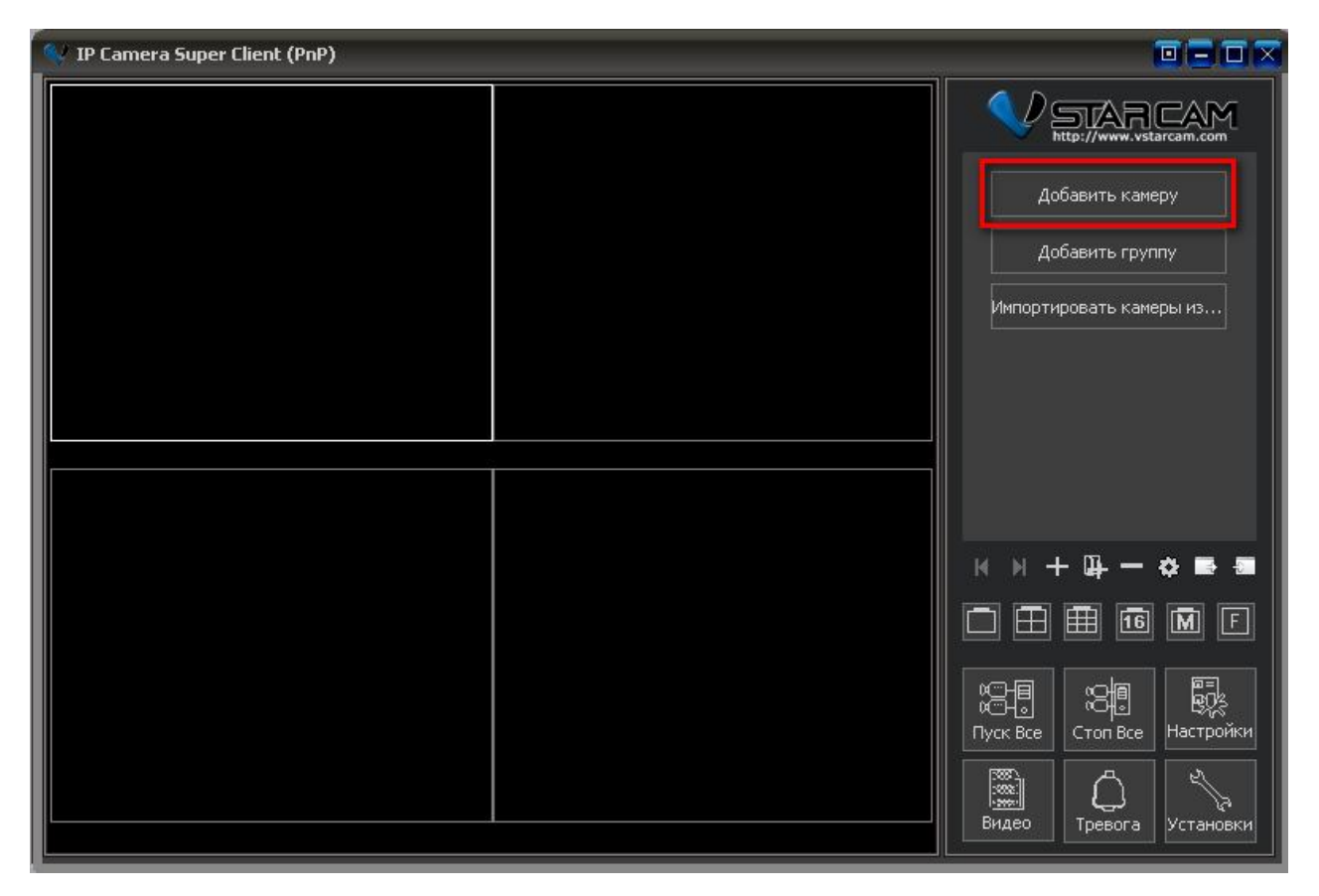

2. После этого нажмите кнопку «Найти», если камера находится в вашей локальной сети;

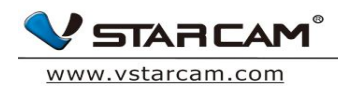

| 👽 IP Camera Super Client (PnP)           |                               |                    |
|------------------------------------------|-------------------------------|--------------------|
| Добавить камеру Имя: ПР-камера           |                               | STAR CAM           |
| Соединить Тревоги Запись Параметры камер | ы)                            | обавить камеру     |
| UID:                                     | Найти                         | обавить группу     |
| Введите UID, который находится на наклей | ке с обратной стороны камеры. | ировать камеры из  |
| Пароль:                                  | Изменить Пароль               |                    |
| Перевернуть                              |                               |                    |
| Установить WiFi                          |                               |                    |
|                                          |                               | + @ - 🕈 🖬 📾        |
|                                          |                               |                    |
|                                          |                               |                    |
|                                          | ОК Отмена                     | Стоп Все Настройки |
|                                          | С СНДНО                       | ревога Установки   |

3. Для удаленного подключения камеры через Интернет введите UID камеры (UID камеры указан на наклейке внизу камеры или на коробке с камерой) ;

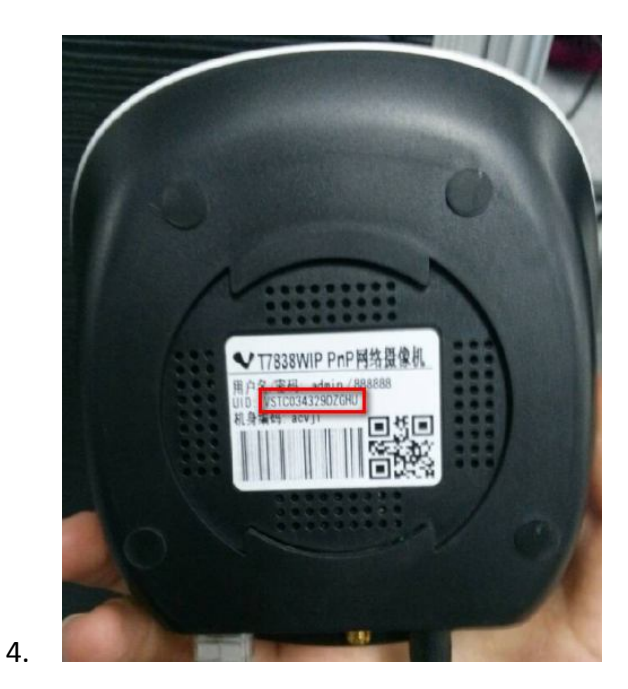

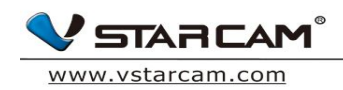

| 👽 IP Camera Super Client (PnP)                                                                      |                                   |
|----------------------------------------------------------------------------------------------------|-----------------------------------|
| 🔍 Добавить камеру 🔽 🖸                                                                               | TARCAM                            |
| Соединить Тревоги Запись Параметры камеры                                                           | бавить камеру                     |
| UID: VSTC017884VKCRU Найти Введите UID, который находится на наклейке с обратной стороны камеры. ир | бавить группу<br>ровать камеры из |
| Пароль: Изменить Пароль                                                                             |                                   |
| Перевернуть                                                                                         |                                   |
| Установить WiFi                                                                                     |                                   |
|                                                                                                    | ╴ݷ╶⋩ॾॿ<br>▦▣◙◙╒                   |
|                                                                                                    | Стоп Все Настройки                |
| ОК Отмена                                                                                           | С<br>Тревога Установки            |

- 5. Внимательно проверьте введенные данные UID (в нашем случае, VSTCO (ноль, а не буква о), введите пароль от камеры. Пароль по умолчанию 8888888 ;
- 6. Дважды кликните по IP камере для просмотра Online видео

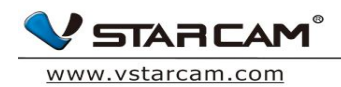

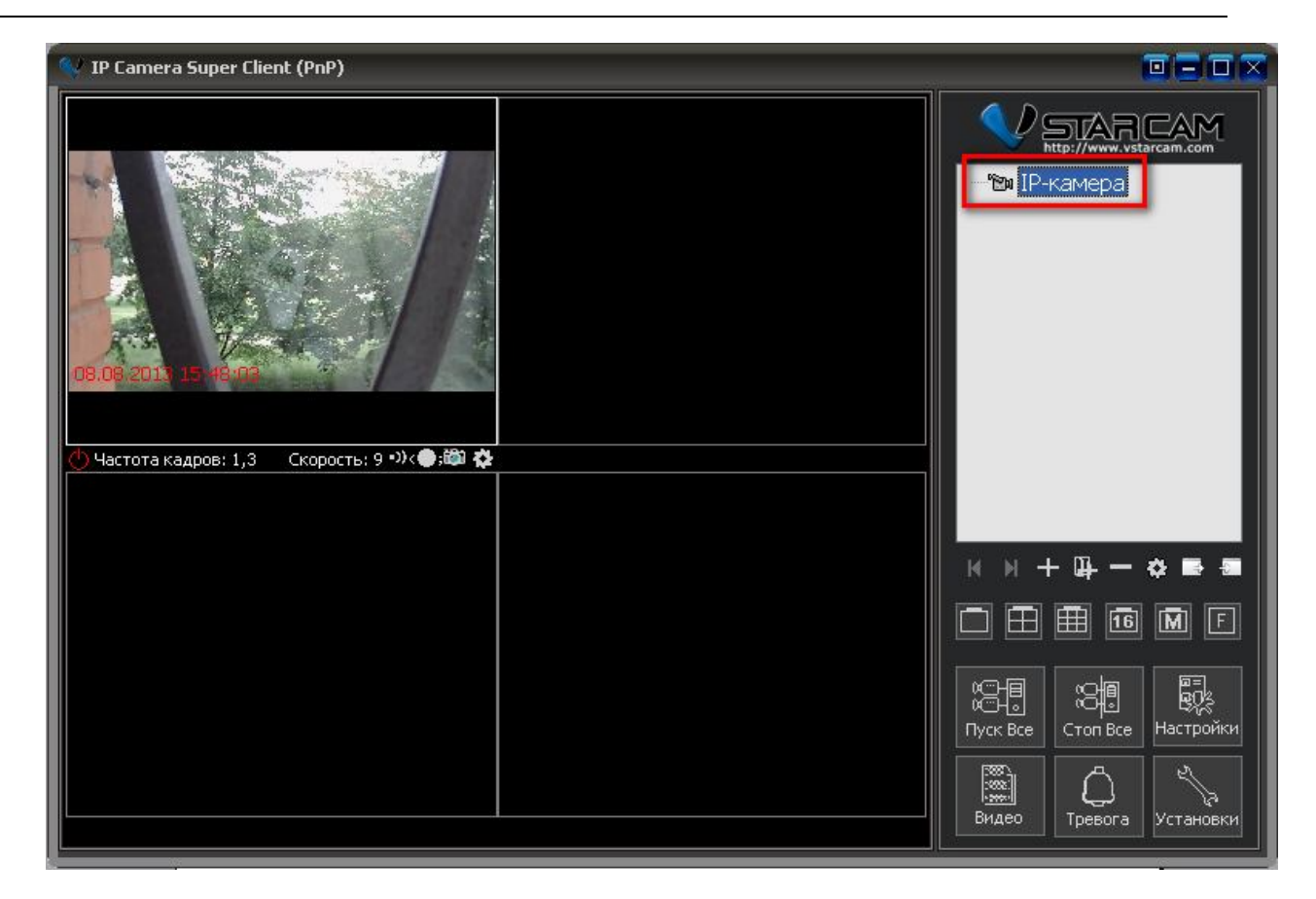

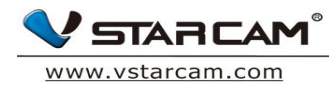

#### 4.2 Запись видео

**4.2.1** Кликните правой кнопкой мыши по видео с камеры, зайдите в «настройки камеры»

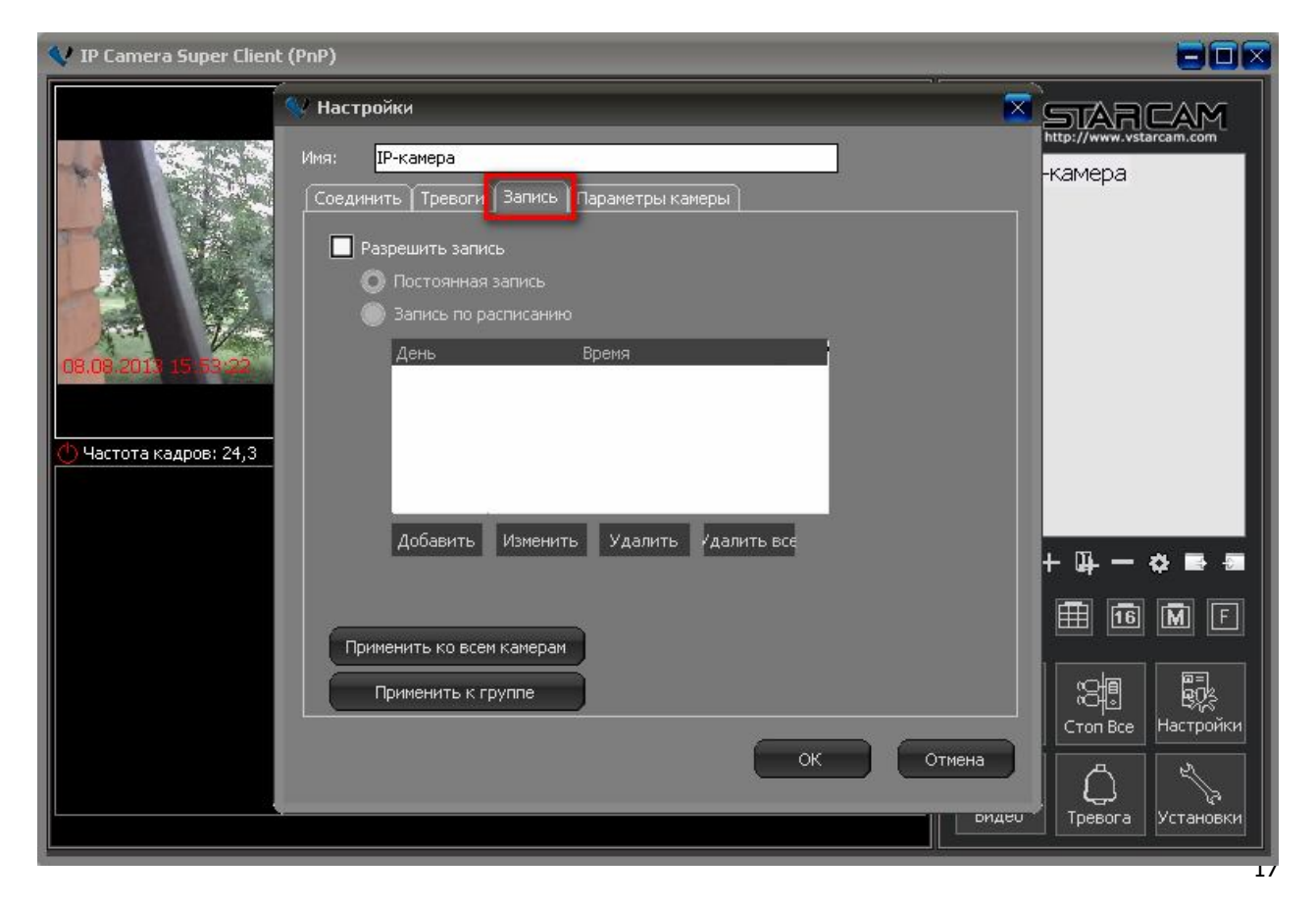

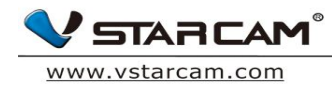

1. Нажмите кнопку «Запись», «Разрешить запись» установите расписание записи в зависимости от необходимости:

| 💙 IP Camera Super Client | (PnP)                                                                                                    |                                                                   |
|--------------------------|----------------------------------------------------------------------------------------------------|-------------------------------------------------------------------|
| 08.08.2013 15 54.97      | <ul> <li>Настройки</li> <li>Имя: ІР-камера</li> <li>Соединить Тревоги Запись Параметры камеры</li> <li>Разрешить запись</li> <li>постижиная запись</li> <li>Запись по расписанию</li> <li>День Время</li> </ul> | Kamepa                                                            |
|                          | Добавить Изменить Удалить /далить все<br>Применить ко всем камерам<br>Применить к группе<br>ОК Отмена                                                                                                    | + Щ — С В Я<br>Ш б М Г<br>Стоп Все Настройки<br>Превога Установки |

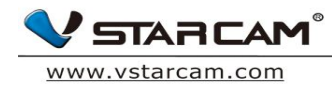

# 2. Для настройки расписания;

| 💙 IP Camera Super Client | t (PnP)                                                                                                    |                        |
|--------------------------|----------------------------------------------------------------------------------------------------|------------------------|
|                          | V Настройки Хологи Парамати Гаралисти Гаралис                                                                                                    |                        |
| 08.06.2011 15 77 29      | Соедники в тревоги сониса таранетры канеры т<br>Разрешить запись<br>Постоянная запись<br>Запись по расписанию<br>День<br>День<br>День<br>День<br>День<br>День<br>День<br>День<br>День<br>День<br>День<br>День<br>День<br>День<br>День<br>День<br>День<br>День<br>Дена<br>Дена<br>Де | r.                     |
| 🕐 Частота кадров: ,3     | Время<br>С: 0:00:00 ÷<br>По: 23:59:59 ÷<br>Изменить Изменить ОК Отмена                                                                                                    | -                      |
|                          | Применить ко всем камерам<br>Применить к группе<br>ОК Отмена<br>ридео Тревога                                                                                                    | настройки<br>Установки |

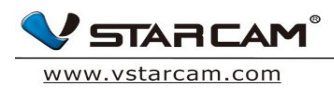

# Для быстрого доступа к настройка записи из главного меню программы существует специальная кнопка

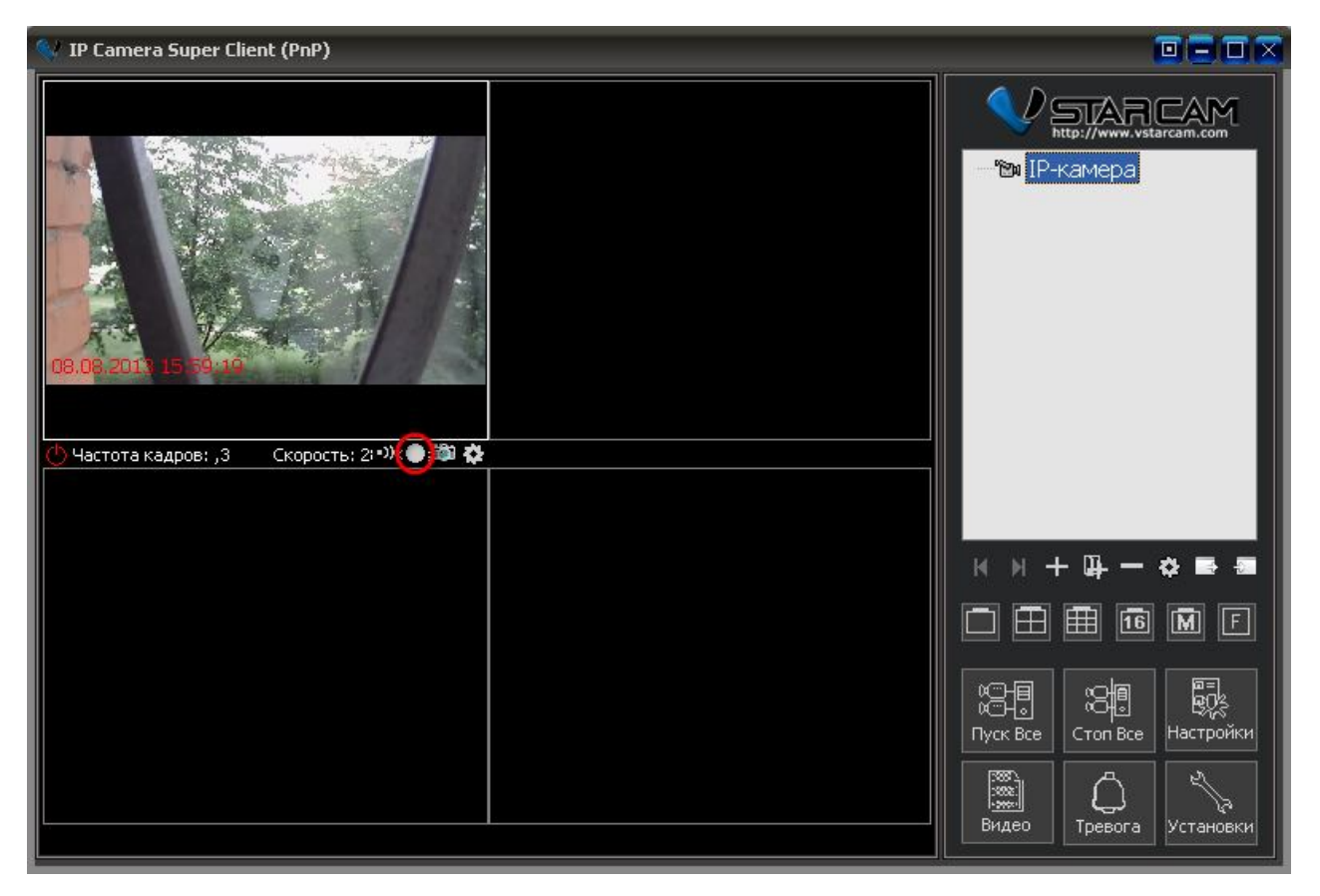

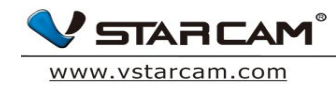

#### 4.2.2 Проверка видео

Нажмите кнопку "Видео" в главном интерфейсе программы.

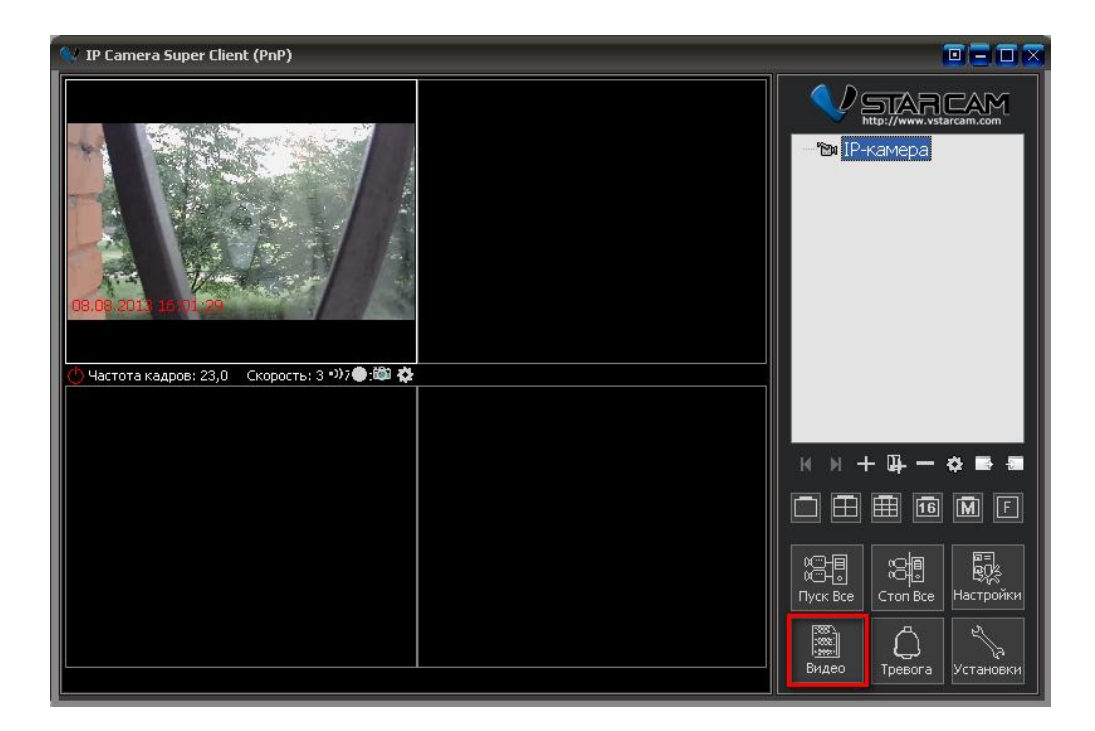

1. Используйте поиск видеозаписи по дате события ;

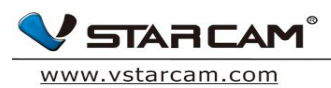

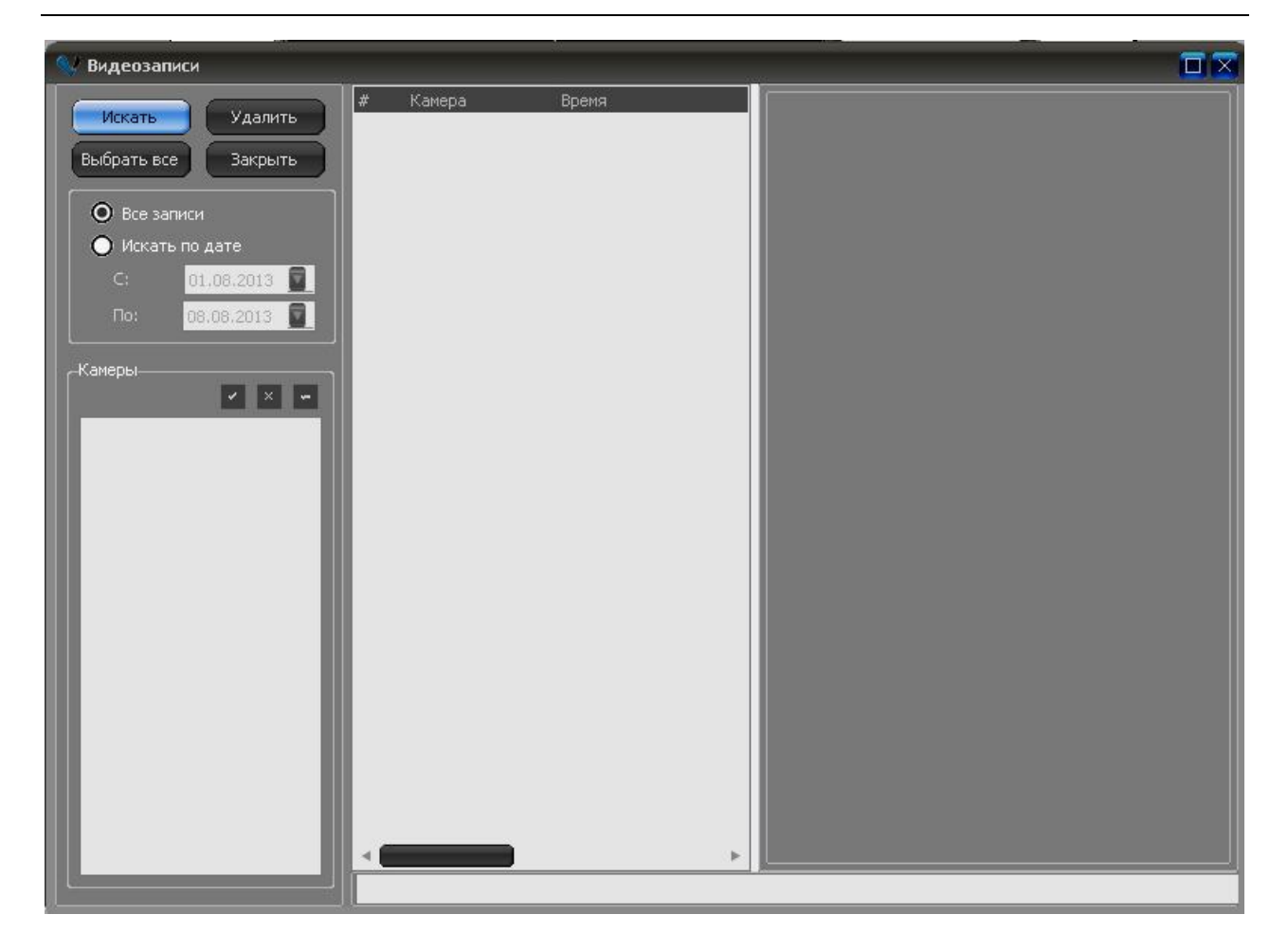

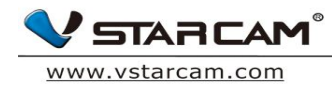

## 4.3 Настройки тревоги

#### 4.3.1 Настройки датчика движения

1. Кликните правой кнопкой мыши по видео с камеры и зайдите в раздел настройки камеры, потом выберите пункт «Параметры камеры»

| 🔍 IP Camera Super Client (Pr | νP)                                                                                                    |                                                              |
|------------------------------|----------------------------------------------------------------------------------------------------|--------------------------------------------------------------|
| 08.08.2019 16:07:40          | Настройки Каналарии Соединить (Тревога) Дата и время (Запись SD)                                                                                                    | http://www.vstarcam.com<br>http://www.vstarcam.com<br>kamepa |
| 🕐 Частота кадров: 23,3       | Сигнал тревоги:<br>Разрешить детектор движения<br>Чувствительность детек<br>Разрешить внешний вход<br>Уровень срабатывания:<br>Тревожные действих<br>Вызвать предустановленную<br>Привязка входов-выходов | + u- ở e a<br>Ħ 6 M F                                        |
|                              | Уровень выхода: ОК Отмена                                                                                                    | Стоп Все Настройки<br>Гревога Установки                      |

2. Нажмите кнопку получить:

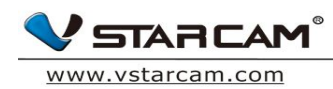

| 👽 IP Camera Super Client (PnP)                                                                                                    |                                                      |
|----------------------------------------------------------------------------------------------------|------------------------------------------------------|
| Настройки      Имя:                                                                                                    | http://www.vstarcam.com<br>-Kamepa                   |
| Сигнал тревоги:<br>Ф Частота кадров: 23,0<br>Разрешить детектор движения<br>Чувствительность детек:<br>Разрешить внешний вход<br>Уровень срабатывания:<br>Тревожные действи:<br>Вызвать предустановленную<br>Привязка входов-выходов | + u- * • •                                           |
| Уровень выхода: ОК Отмена                                                                                                    | стоп Все Настройки<br>Настройки<br>Тревога Установки |

3. Выберите нужную чувствительность датчика движения в зависимости от необходимости

| 4 | 🗸 IP Camera Super Client (PnP)                            |                                                                                                    |
|---|-----------------------------------------------------------|----------------------------------------------------------------------------------------------------|
|   | <ul> <li>IP Camera Super Client (PnP)</li> <li></li></ul> | снопку енить + ₽ → ◆ ● ● 1 1                                                                                                    |
|   |                                                           | Отмена<br>отмена<br>оттт<br>отмена<br>отттте<br>оттте<br>оттте<br>оттте<br>оттемена<br>отттемена<br>оттемена<br>отте |

4. В разделе «Тревоги» нажмите «Добавить»

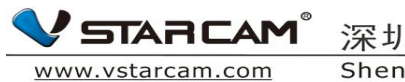

| V IP Camera Super Client (PnP) | 👽 Добавить расписание тревог                                                                                                    |  |  |  |
|--------------------------------|----------------------------------------------------------------------------------------------------|--|--|--|
| Ина:                           | Arr: Bulbarbe udde bulbarbe udde     I Devedered: Devedere:     I Devedere: Devedere:     I Devedere: I Devedere:     I Devedere: I Devedere:     I Devedere: I Devedere:     I Devedere: I Devedere:     I Devedere: I Devedere:     I Devedere: I Devedere:     I Devedere: I Devedere:     I Devedere: I Devedere:     I Devedere: I Devedere:     I Devedere: I Devedere:     I Devedere: I Devedere: |  |  |  |
|                                |                                                                                                    |  |  |  |

5. Добавьте расписание для срабатывание тревогиВыбреите время срабатывания и причину, например, датчик движения. Если случается указанное событие срабатывания (движения в зоне детекции датчика движения), то происходит некий сценарий, который задается в разделе «Действия»

Www.vstarcam.com

深圳市威视达康科技有限公司 Shenzhen VStarcam Technology Co.,Ltd.

| 👽 Добавить расписание тревог                                                                                                    | × |
|----------------------------------------------------------------------------------------------------|---|
| Дни: Выбрать вое Выбрать все<br>✓ Понеделы ✓ Вторник ✓ Среда ✓ Четверг ✓ Пятница ✓ Суббота ✓ Воскресен<br>С: 0:00:00 ← По: 23:59:59<br>Длительность тревоги (секунды 60<br>Причина: Выбрать вое Выбрать все<br>▲ детектор движені GPI GPI GPI GPI GPI GPI GPI GPI 4                                                                                                    |   |
| Image: Seyk       Выбрать звуковой файл:         Image: Missofpace       Выбрать звуковой файл:         Image: Missofpace       Выбрат |   |
| ОК Отмена                                                                                                    |   |

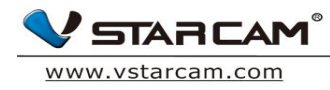

#### 4.3.2 Проверка записи по расписанию

1. Нажмите «Тревога» в меню основного интерфейса программы

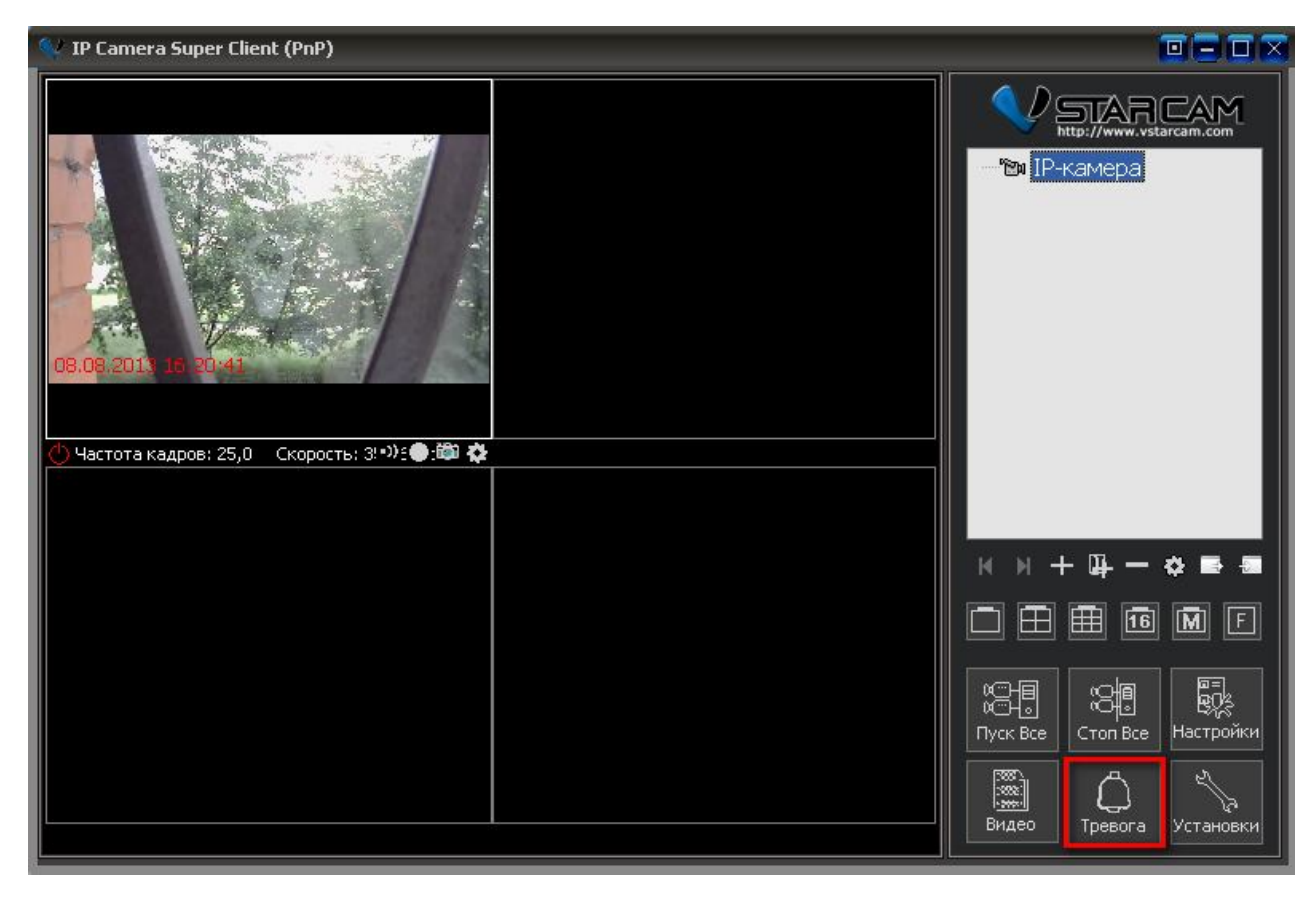

2. Можете выбрать запись из списка или искать по дате;

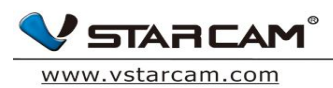

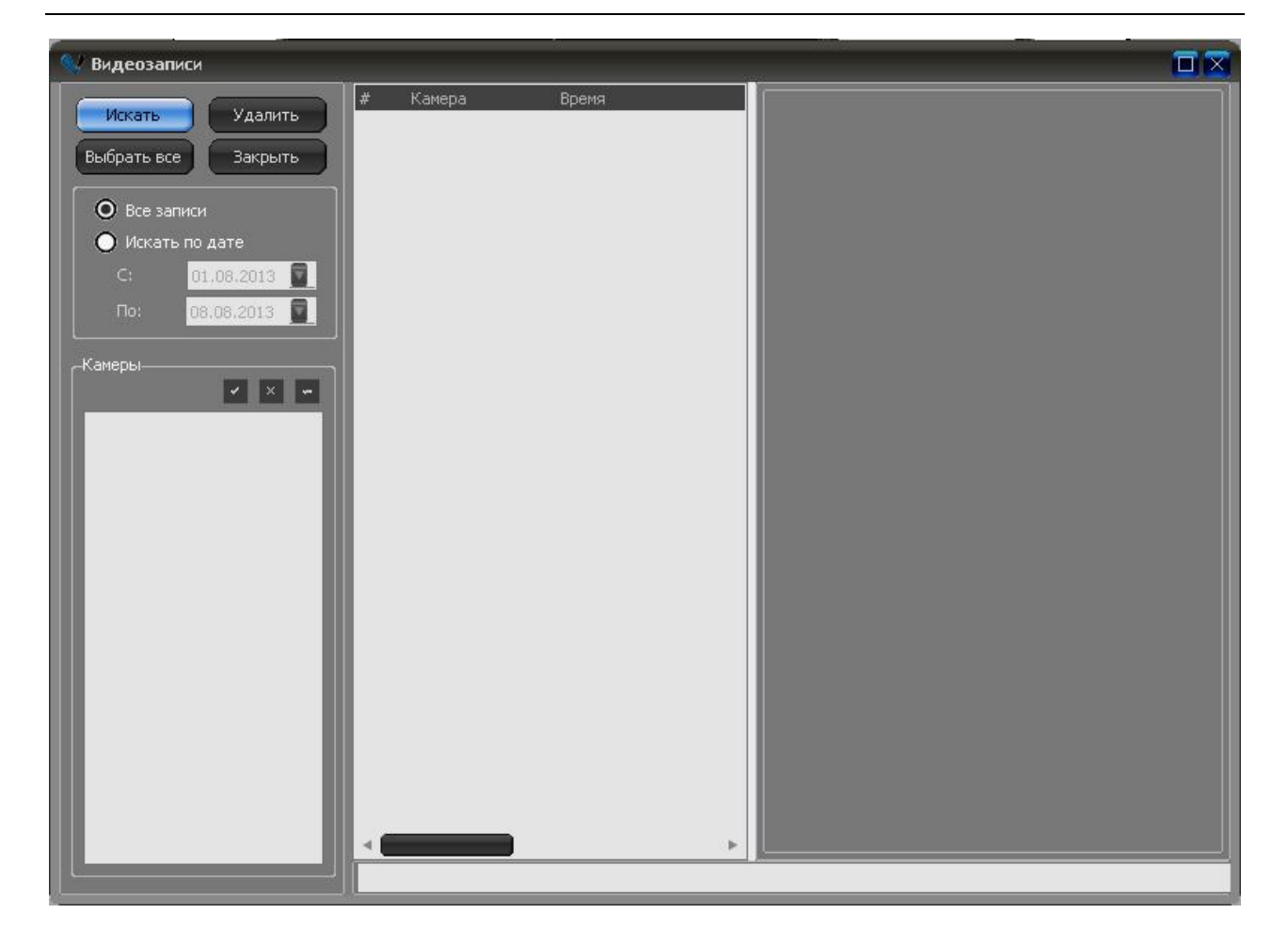

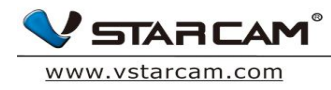

# 4.4 Настройка WIFI

1. Нажмите кнопку «параметры камеры» и зайдите в раздел Соединение, выберите «Настройки WIFI».

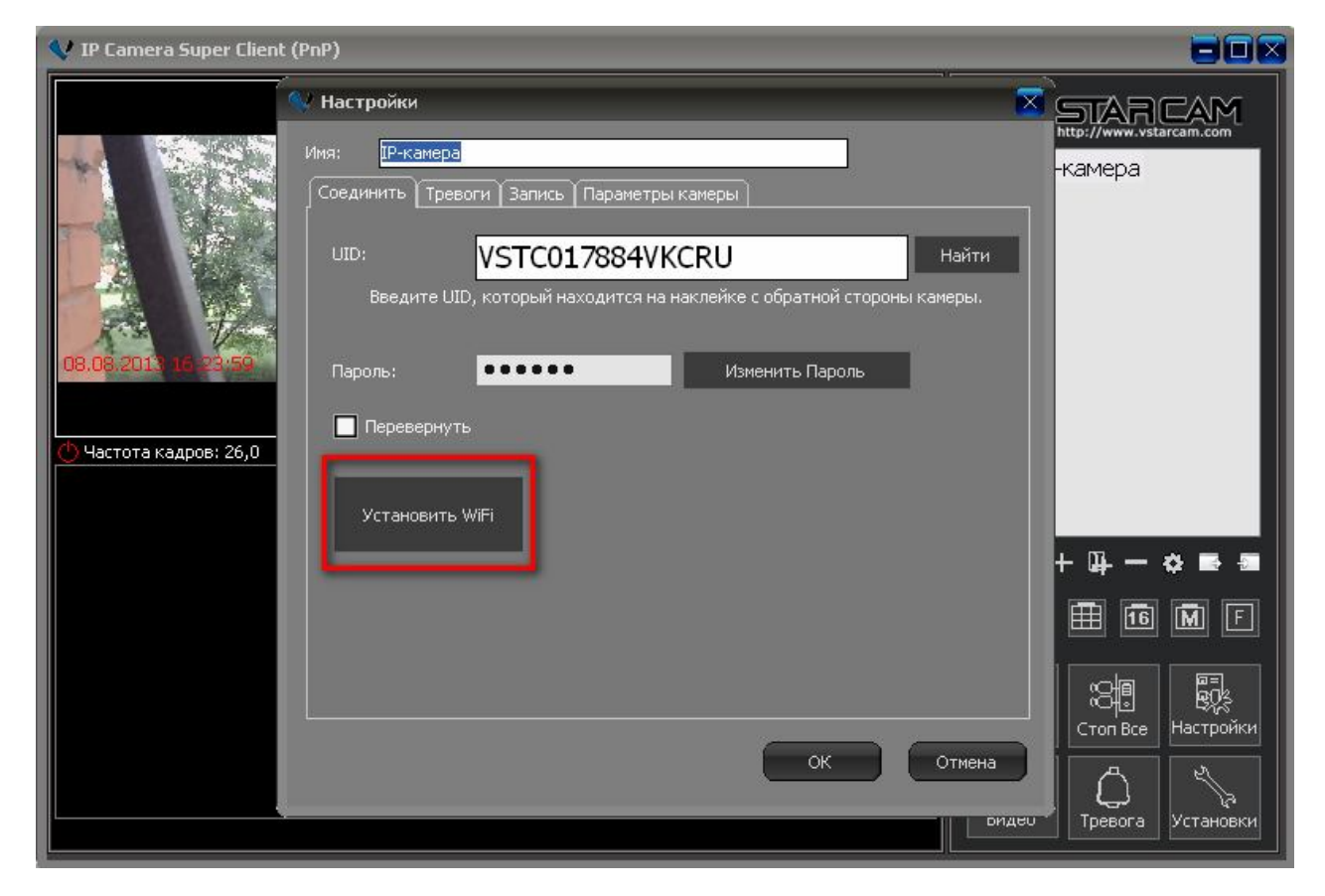

2. Нажмите «Поиск сигнала»

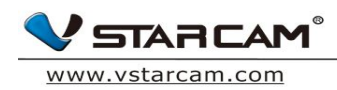

| 💙 IP Camera Super Clien | t (PnP)                                                              |                                                                          | -700           |                                                            |
|-------------------------|----------------------------------------------------------------------|--------------------------------------------------------------------------|----------------|------------------------------------------------------------|
| 08.08.2013 15 25.31     | Настрой<br>Имя:<br>Соединия<br>UID:<br>Вы<br>Пароль<br>Пароль<br>Пер | Установить WiFi-соединение                                               | найти<br>неры. | http://www.vstarcam.com<br>KaMepa                          |
|                         | ycr,                                                                 | Выберите сигнал WiFi и нажмите кнопку "Установить"<br>Установить Закрыть | Этмена         | + Щ — 🔅 🖬 🗐<br>Ш 🛅 🕅 Е<br>Стоп Все<br>Тревога<br>Установки |

3. Когда посик сигнала будет завершен, выберите нужную WIFI сеть и нажмите кнопку «Установить». В выпадающем меню введите пароль от wifi сети.